## BSRS Removal of Students Manual for School Registrar

## **Step-by-Step Procedures**

Removing/Deleting an Enrolled Scholar in a Program (only applicable for NOT STARTED training programs)

Step 1: Login using your Registrar credentials in the https://bsrs.tesda.gov.ph/

| FAQ   KNOWLEDGEBASE                                        |
|------------------------------------------------------------|
| Biometric enabled Scholarship Registration System<br>v14.7 |
| E-Mail Address                                             |
| Password 💿                                                 |
| Forgot Your Password?                                      |
| LOG IN                                                     |
| Have no account yet?                                       |
| NEW SCHOLAR / APPLICANT                                    |
| EXISTING SCHOLAR REGISTRATION                              |

Step 2: Click the "Registered Scholars" link on the menu dashboard.

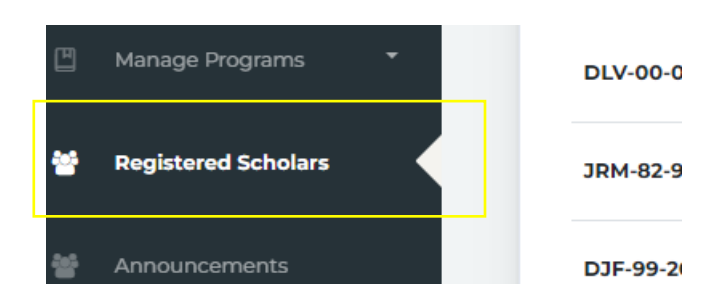

Step 3: List of Registered Scholars will be displayed. Search for the name of the enrolled scholar to be removed/deleted in the Training Program. Click the "trash" icon to remove the scholar from the enrolled scholars.

| ULI                  | τĻ | NAME             | τ÷ | SCHOOL CAMPUS                                               | ¢↓ | PROGRAM                                                                                  | τ÷ | STATUS   | τ <b>ι</b> | ACT | rion |
|----------------------|----|------------------|----|-------------------------------------------------------------|----|------------------------------------------------------------------------------------------|----|----------|------------|-----|------|
| SVA-98-310-14001-001 |    | VINCENTH SEPE    |    | MUNTIPARLASTAPAT DISTRICT TRAINING AND ASSESSMENT<br>CENTER | т  | BARANGAY INFECTIOUS DISEASE MANAGEMENT<br>SERVICES LEVEL II<br>ROMI12022-TWSP-1296-0005  |    | ENROLLED |            | Ø   | ŵ    |
| MCC-01-825-13076-001 |    | CHRISHA MAE MATA |    | MUNTIPARLASTAPAT DISTRICT TRAINING AND ASSESSMENT<br>CENTER | т  | BARANGAY INFECTIOUS DISEASE MANAGEMENT<br>SERVICES LEVEL II<br>ROMI 2022 / WKP-1296-0003 |    | ENROLLED |            | ľ   | â    |
| RTA-74-590-04056-001 |    | THELMA RIDO      |    | MUNTIPARLASTAPAT DISTRICT TRAINING AND ASSESSMENT<br>CENTER | т  | BARANGAY INFECTIOUS DISEASE MANAGEMENT<br>SERVICES LEVEL II<br>ROMII 2022-TWSP-1576-0003 |    | ENROLLED |            | Ø   | ŵ    |

Note: Enrolled Scholar can ONLY be removed from a training program if the Training Schedule status has "Not Started" (please see photo below).

| raini  | ng Schedules                                                                             |    |           |                      |                       |                           |                        | + AD | DNEW | / sci | HEDU |
|--------|------------------------------------------------------------------------------------------|----|-----------|----------------------|-----------------------|---------------------------|------------------------|------|------|-------|------|
| now 25 | entries                                                                                  |    |           |                      |                       |                           | Search:                |      |      |       |      |
| ID 14  | QUALIFICATION                                                                            | ¢↓ | CODE 14   | TIME TH              | TRAINER               | ACTUAL START 🐄 ACTUAL END | PROGRAM STATUS      *- |      | ACT  | ON    |      |
| 5952   | DRIVING NC 11<br>RQM8-2022-TWSP-1576-0025                                                |    | ALTDRV204 | 8:00 AM - 5:00<br>PM | RAMON DIPASUPIL       | 2022-07-04                | NOT STARTED            | ¢    |      |       | 0    |
| 402    | BARANGAY INFECTIOUS DISEASE MANAGEMENT SERVICES<br>LEVEL II<br>RQMII:2022-TWSP-1376-0003 |    | BIDMSLI   | 8:00 AM - 5:00<br>PM | LIEZL CLAPIS          | 2022-06-27                | NOT STARTED            | ۲    |      |       | 0    |
| 3063   | CONTACT TRACING LEVEL II<br>RQM8-2022-1WSP-1576-0017                                     |    | CTLI      | 9:00 AM - 6:00<br>PM | MARY GRACE<br>MCBRIDE | 2022-06-07                | ONCOING                | ۲    |      |       | 0    |
|        |                                                                                          |    |           |                      |                       |                           |                        |      |      |       |      |

Otherwise, registrar cannot remove the enrolled scholar from the enrollment list and will be considered as dropped once the program has started. Please follow the process of dropping of scholar for Ongoing schedules. Step 4: A prompt will appear showing the Removal of Scholar Enrollment. Add Remarks for reason in removing the student. Click "Ok" to confirm.

| Registered Scholars                                                                                     | × |          |
|----------------------------------------------------------------------------------------------------|---|----------|
| You are about to Remove scholar enrollment. This action cannot be<br>undone. Please enter your remarks. |   | 1        |
| Remarks:                                                                                                |   | LI<br>TW |
|                                                                                                    |   | IY<br>Li |
| CLOSE                                                                                                   |   | II<br>II |

Step 5: Upon clicking "Ok". Prompt will show "Scholar's enrollment has been removed". The scholar will be officially removed from the list of enrollments and have a status of "Removed" from their dashboard.

| IROLLMENT INFORMATION                                                                                                    |                                                                                                    |
|----------------------------------------------------------------------------------------------------|----------------------------------------------------------------------------------------------------|
| UALIFICATION                                                                                                    | TESDA ADMINISTRATIVE LOCATION                                                                                                    |
| BARANGAY INFECTIOUS DISEASE MANAGEMENT SERVICES LE<br>Schers<br>Date Started: 2022-04-18<br>Date Finished: 2022-07-11<br>Provider<br>MUNTIPARLASTAPAT DISTRICT TRAINING AND ASSESSMENT CI<br>MUNTIPARLASTAPAT DISTRICT TRAINING AND ASSESSMENT CENTER | VEL II Taguig City<br>MUNTIPARLASTAPAT<br>National Capital Region (NCR)<br>Qualification Registration Date<br>2022-06-21 13:21:20 |
|                                                                                                    |                                                                                                    |
| w 25  entries JALIFICATION ** INSTITUTION CAMPUS ** INCLUSIVE                                                                                                    | Search:                                                                                                    |